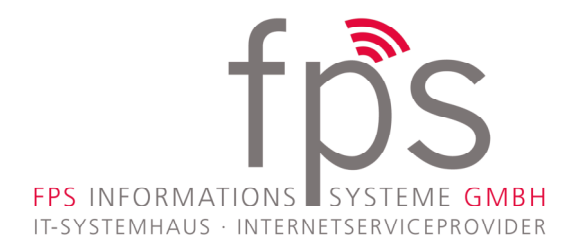

# Einrichten des FPS DSL Internetzugangs auf einer Fritzbox

#### 1. Geräte anschließen

Verbinden Sie die Fritzbox mit der Telefondose, verwenden Sie dazu das bei der Fritzbox mitgelieferte DSL Kabel (TAE – RJ45). Nutzen Sie hierfür den Anschluss der mit "DSL" bezeichnet ist. Verbinden Sie Ihren PC mit einen der "LAN" Anschlüsse der Fritzbox. Schließen Sie die Fritzbox an das Stromnetz an.

\*Die Einrichtung über WLAN entnehmen Sie bitte der Fritzbox Anleitung.

### 2. PC Konfigurieren

Stellen Sie bitte die Netzwerkkarte Ihres PCs auf "IP-Adresse automatisch beziehen".

### 3. Fritzbox Konfigurieren

Starten Sie einen Internetbrowser und geben in die Adressleiste: "fritz.box" oder "192.168.178.1" ein.

Es öffnet sich die Konfigurationsoberfläche der Fritzbox.

Sie können die Einrichtung über den Assistent vornehmen oder später im Hauptmenü über "Internet" / "Zugangsdaten".

Wählen Sie bei "Internetanbieter", bitte <u>FPS</u> aus und tragen Sie Ihre Zugangsdaten unter "Benutzername" und "Kennwort" ein.

## Wählen Sie Ihren Internetanbieter aus.

|                                                                                   | Internetanbieter                 | FPS • |
|-----------------------------------------------------------------------------------|----------------------------------|-------|
|                                                                                   | Ausgewählter<br>Internetanbieter | FPS   |
| Geben Sie die Zugangsdaten ein, die Sie von Ihrem Internetanbieter bekommen haber |                                  |       |
|                                                                                   | Benutzername                     |       |
|                                                                                   | Kennwort                         |       |
|                                                                                   |                                  |       |

Anschließend bestätigen Sie Ihre Eingabe mit "Weiter" oder "Übernehmen".

Jetzt ist Ihr Internetzugang betriebsbereit.